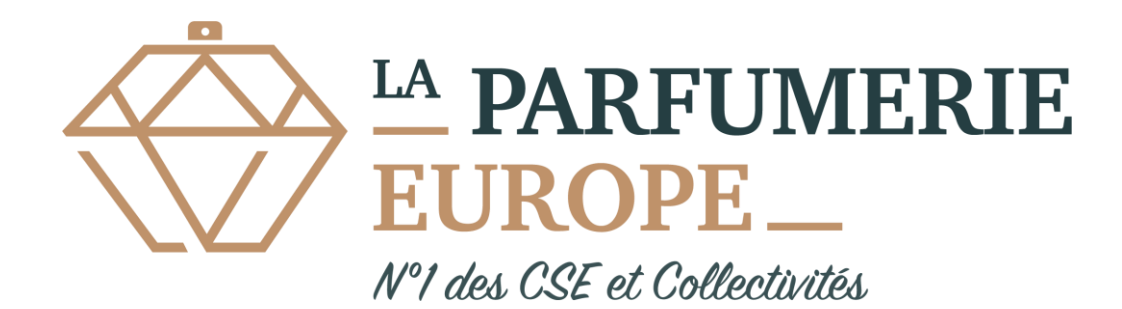

# MODE D'EMPLOI SALARIES

PAIEMENT CB

CHER(E) COLLEGUE,

Nous avons un partenariat avec

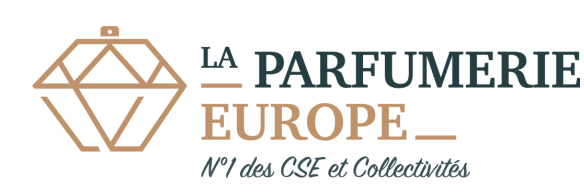

afin de vous faire bénéficier des meilleurs tarifs sur les parfums et cosmétiques.

Plus de 6 000 produits de grandes marques jusqu'à -70%.

Vous pouvez saisir vos commandes et régler par Carte Bancaire directement sur le

site Internet : <u>www.laparfumerie.eu</u>

Pour cela il vous suffit de nous demander le lien pour accéder au formulaire

d'inscription, d'avoir une adresse Email et de suivre les instructions ci-dessous.

#### Comment ca marche ?

- ETAPE 1) Munissez vous d'une adresse mail qui vous servira d'identifiant et vous permettra de recevoir les informations de votre CSE
- ETAPE 2) Rapprochez vous auprès de votre CSE pour accéder au formulaire d'inscription.
- ETAPE 3) Votre CSE vous enverra un email à l'adresse que vous lui avez indiquée (vérifiez dans vos SPAMS)

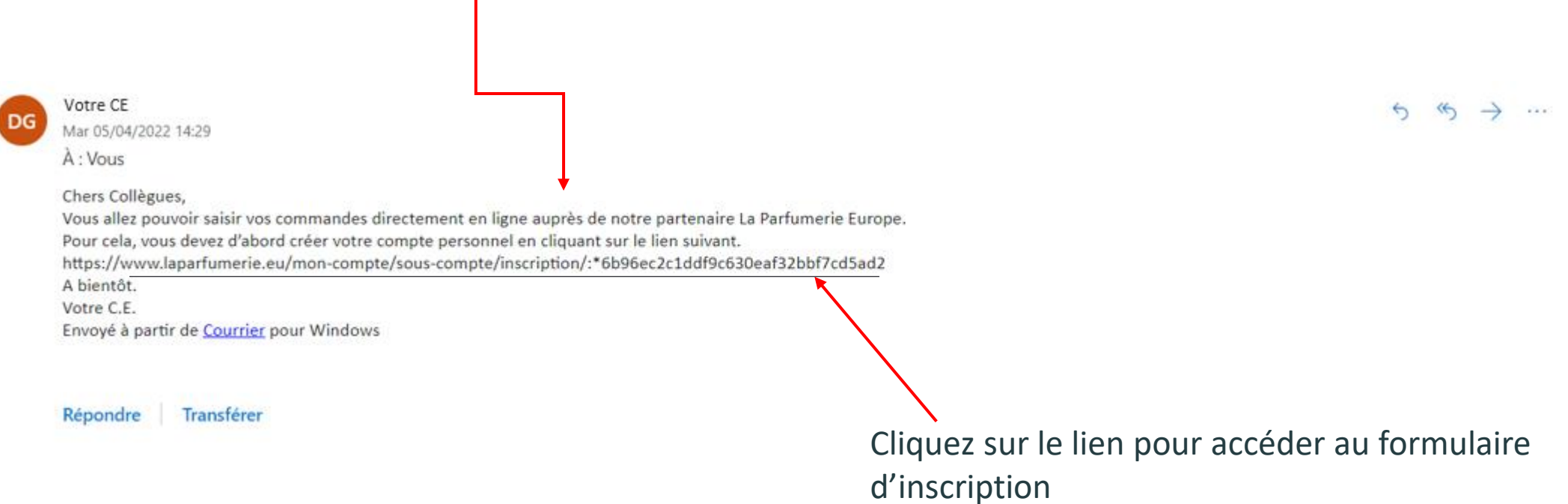

## ETAPE 4) Remplissez le formulaire d'inscription

(\*mentions obligatoires)

nouveautés.

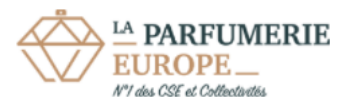

Une question ? 0 800 90 30 40 Du lundi au vendredi de 8h à 18h

#### LA PARFUMERIE EUROPE VOUS SOUHAITE LA BIENVENUE !

| м                                           | lerci de remplir cette fiche d'inscription pour accéder à nos offres exceptionnelles. |   |                                     |
|---------------------------------------------|---------------------------------------------------------------------------------------|---|-------------------------------------|
| Email *                                     |                                                                                       | ] |                                     |
| Mot de passe *                              |                                                                                       | 0 |                                     |
| Confirmation mot de passe *                 |                                                                                       |   |                                     |
| Civilité *                                  | ~                                                                                     | ] |                                     |
| Nom *                                       |                                                                                       | ] |                                     |
| Prénom *                                    |                                                                                       | ] |                                     |
| Adresse *                                   |                                                                                       | ] |                                     |
| Adresse 2                                   |                                                                                       | ] | Cliquez sur « je m'inscris » Vous   |
|                                             | Code postal * Ville *                                                                 | ] | recevrez un email vous demandant de |
| Pays *                                      | France 🗸                                                                              | ] | densives CDANS)                     |
| Autre                                       | Service ou département dans une société, succursales, etc.                            |   | dans vos spalvis)                   |
| Téléphone                                   |                                                                                       |   |                                     |
| Date de naissance *                         | //                                                                                    |   |                                     |
| Vous permet de recevoir les offres          | Z Accéder aux offres promotionnelles                                                  |   |                                     |
| promotionnelles et des informations sur les | JE M'INSCRIS !                                                                        |   |                                     |

Les données recueillies dans ce formulaire sont destinées à d'are exploitées exclusivement par La Partumerie Europe aux lifes de traitement de vois commandes, de gestion de voire compte client, d'études marketing dans le but de vous fournir les diffes les plus adaptées et de suivi de qualité de nos services. La protection de vois données est três importante pour nous, aussi nous nous engageons à ce qu'elles ne solent en aucun cas cédées ou revendues à un liens sans accord préalable express de voire par Les intérnations sinables par un astityingue sont obligatoires.

Conformément au réglement général sur la protection des données (RGPD) et à la loi Informatique et Libertés, vous bénéficiez de droits relatifs aux informations qui vous concernent. Vous pouvez les exercer en nous contactant par téléphone au 0 800 90 30, pour plus d'informations, vous pouvez consulter nos mentions légales.

#### ETAPE 5) Vous recevez un email de la part de La Parfumerie Europe (vérifiez dans vos SPAMS).

|          | Nouveau courrier             | Répondre   \vee 📋 Supprimer 🔄 Archiver 🚫 Courrier indésirable 🗸 🍕  | Ranger 🗈 Déplacer vers 🗸 🦪 Catégoriser 🗸 🕑 Répétition 🗸 🚥                                                                                                    |                                                                                                    |
|----------|------------------------------|--------------------------------------------------------------------|----------------------------------------------------------------------------------------------------|----------------------------------------------------------------------------------------------------|
|          | > Favoris                    | $\leftarrow$ Dernière étape avant de valider votre compte          |                                                                                                    |                                                                                                    |
| 8        | <ul> <li>Dossiers</li> </ul> | La Parfumerie Europe <info@laparfumerie.eu></info@laparfumerie.eu> |                                                                                                    | A PARFUMERIE                                                                                                    |
| 0        | 🚨 Boîte de ré 79             | Mar 29/03/2022 15:05<br>À : Vous                                   |                                                                                                    | EUROPE_                                                                                                    |
| *        | ○ Courrier indé 1            |                                                                    |                                                                                                    | Nº1 des CSE et Collectivités                                                                                                    |
| <b>.</b> | 🖉 Brouillons 1               |                                                                    | EUROPE_                                                                                                    |                                                                                                    |
| 8        | ➢ Éléments envo              |                                                                    | N°1 des CSE et Collectivités                                                                                                    | Bonjour,                                                                                                    |
| ٩        | 🗎 Éléments supp              |                                                                    | Bonjour,                                                                                                    |                                                                                                    |
|          | I Archive                    |                                                                    | Pour profiter des réductions exceptionnelles, validez votre compte La Parfumerie Europe.<br>Confirmez votre email ci-dessous afin de finaliser votre inscription. | Pour profiter des réductions exceptionnelles, validez votre compte La Parfumerie Europe.<br>Confirmez votre email ci-dessous afin de finaliser votre inscription. |
|          | Notes                        |                                                                    | CONFIRMER MON EMAIL                                                                                                    |                                                                                                    |
|          | Historique des               |                                                                    |                                                                                                    | CONFIRMER MON EMAIL                                                                                                    |
|          | 🖹 Junk                       |                                                                    | Téléphone : 0.800.903.040 du lundi au vendredi de 8h00 à 18h.                                                                                                    |                                                                                                    |
|          | Nouveau dossier              |                                                                    | E-mail : <u>info@laparfumerie.eu</u> - 24h/24h - 7j/7j                                                                                                    | CONTACT SERVICE CLIENTS                                                                                                    |
|          | <ul> <li>Groupes</li> </ul>  |                                                                    |                                                                                                    | Téléphone : 0.800.903.040 du lundi au vendredi de 8h00 à 18h.                                                                                                    |
|          | Nouveau groupe               | Répondre Transférer                                                |                                                                                                    | Fax : 0.800.903.050 - 24h/24h - 7j/7j<br>F-mail : info@lanarfumerie.eu - 24h/24h - 7j/7j                                                                          |
|          |                              |                                                                    |                                                                                                    |                                                                                                    |
|          |                              |                                                                    |                                                                                                    |                                                                                                    |
|          |                              |                                                                    |                                                                                                    |                                                                                                    |
|          |                              |                                                                    |                                                                                                    |                                                                                                    |
|          |                              |                                                                    |                                                                                                    |                                                                                                    |

Cliquez sur « **confirmer mon email** ». Une fenêtre va s'ouvrir pour confirmer votre Inscription.

#### ETAPE 6) Vous êtes désormais inscrit

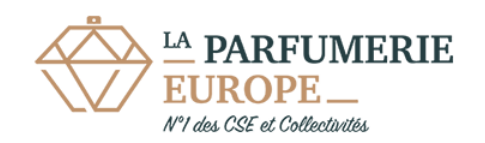

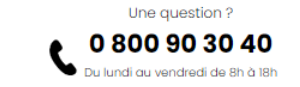

#### LA PARFUMERIE EUROPE VOUS SOUHAITE LA BIENVENUE !

**Merci !** Votre inscription a bien été prise en compte. Vous pouvez maintenant vous connecter en cliquant ici

ATTENTION : pour connaître les périodes durant lesquelles vous pourrez saisir vos commandes, merci de vous rapprocher de votre responsable CE.

Conformément au règlement général sur la protection des données (RGPD) et à la loi informatique et Libertés, vous bénéficiez de droits relatifs aux informations qui vous concernent. Vous pouvez les exercer en nous contactant par téléphone au 0 800 90 30, pour plus d'informations, vous pouvez consulter nos mentions légales. Cliquez ici Pour accéder au site, ou tapez <u>www.laparfumerie.eu</u> avec votre identifiant (adresse email) et votre mot de passe.

|          | ■ Nouveau<br>courrier                    | Répondre   🗸 📋 Supprimer 🔄 Archiver 🚫 Courrier indésirable 🗸 🞻 Ranger 🗈 Déplacer vers 🗸 🛷 Catégoriser 🗸 🕓 Répétition 🗸 🚥 |       | $\uparrow$    | $\downarrow$ |
|----------|------------------------------------------|----------------------------------------------------------------------------------------------------|-------|---------------|--------------|
|          | > Favoris                                | Commande sur La Parfumerie Europe                                                                                        |       |               |              |
| 89<br>10 | $\vee$ Dossiers                          | La Parfumerie Europe <info@laparfumerie.eu><br/>Mer 30/03/2022 09:32</info@laparfumerie.eu>                              | 5 (K) | $\rightarrow$ |              |
| V        | <table-cell> Boîte de ré 79</table-cell> |                                                                                                    |       |               |              |
| *        | 🛇 Courrier indé 1                        |                                                                                                    |       |               |              |
| w        | 🖉 Brouillons 1                           | EUROPE                                                                                                    |       |               |              |
| x        | ➢ Éléments envo                          | Boniour.                                                                                                    |       |               |              |
| 0        | 🗐 Éléments supp                          | Vous pouvez dès à présent passer commande sur La Parfumerie Europe jusqu'au 03/04/2022.                                  |       |               |              |
| •••      | ☐ Archive                                | Pour toute information complémentaire veuillez contacter votre responsable CE.                                           |       |               |              |
|          | Notes                                    |                                                                                                    |       |               |              |
|          | 🗅 Historique des                         | Résulte - Résulte à true - Truefére                                                                                      |       |               |              |
|          | 🗅 Junk                                   | Kepondre kepondre a tous iransterer                                                                                      |       |               |              |

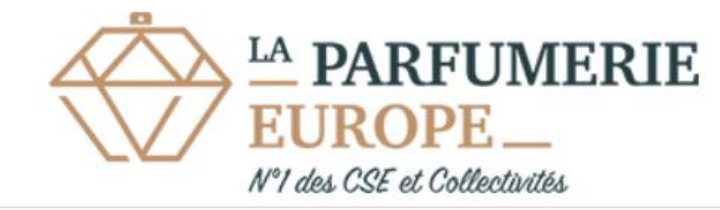

Vous recevez un message dans votre messagerie électronique lorsqu'une période de vente est ouverte

Bonjour,

Vous pouvez dès à présent passer commande sur La Parfumerie Europe jusqu'au 03/04/2022.

Pour toute information complémentaire veuillez contacter votre responsable CE.

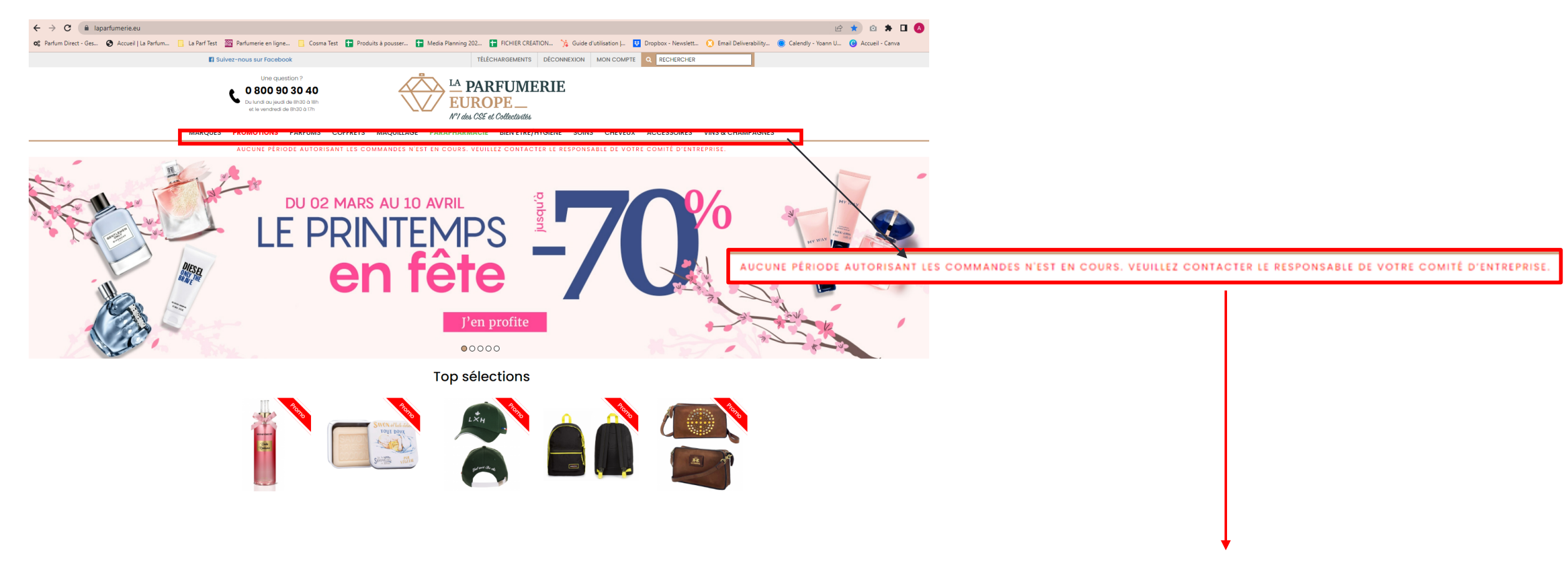

Si la phrase ci-dessus s'affiche c'est que votre responsable CSE n'a pas encore ouvert une période autorisant les commandes. Vous pourrez consulter le site mais pas commander.

Rapprochez vous auprès de votre responsable CSE pour connaître les périodes de commandes.

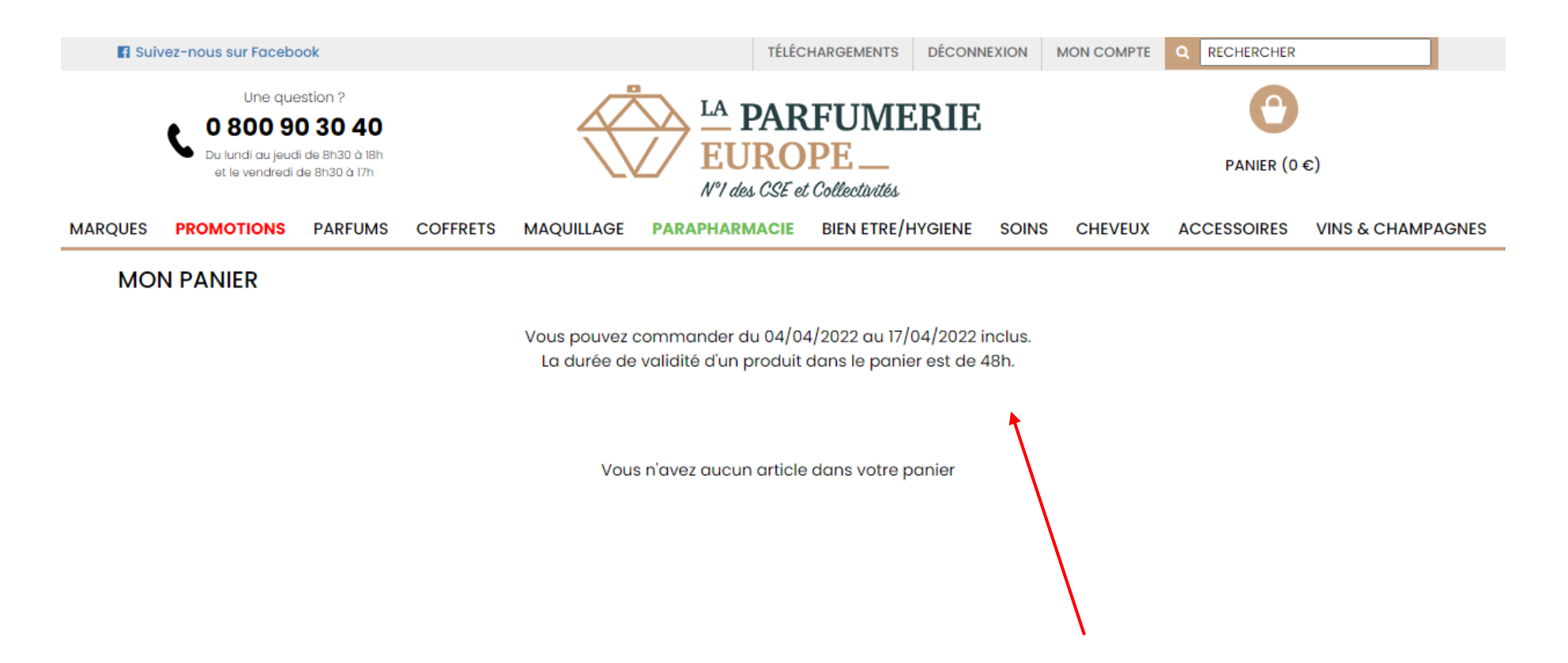

La période autorisant les commandes est indiquée sur la page de votre panier. Vous pouvez commander plusieurs fois durant la période.

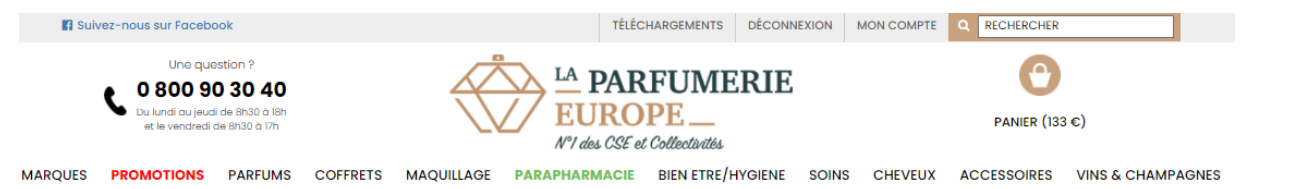

#### MON PANIER

Vous pouvez commander du 04/04/2022 au 17/04/2022 inclus. La durée de validité d'un produit dans le panier est de 48h.

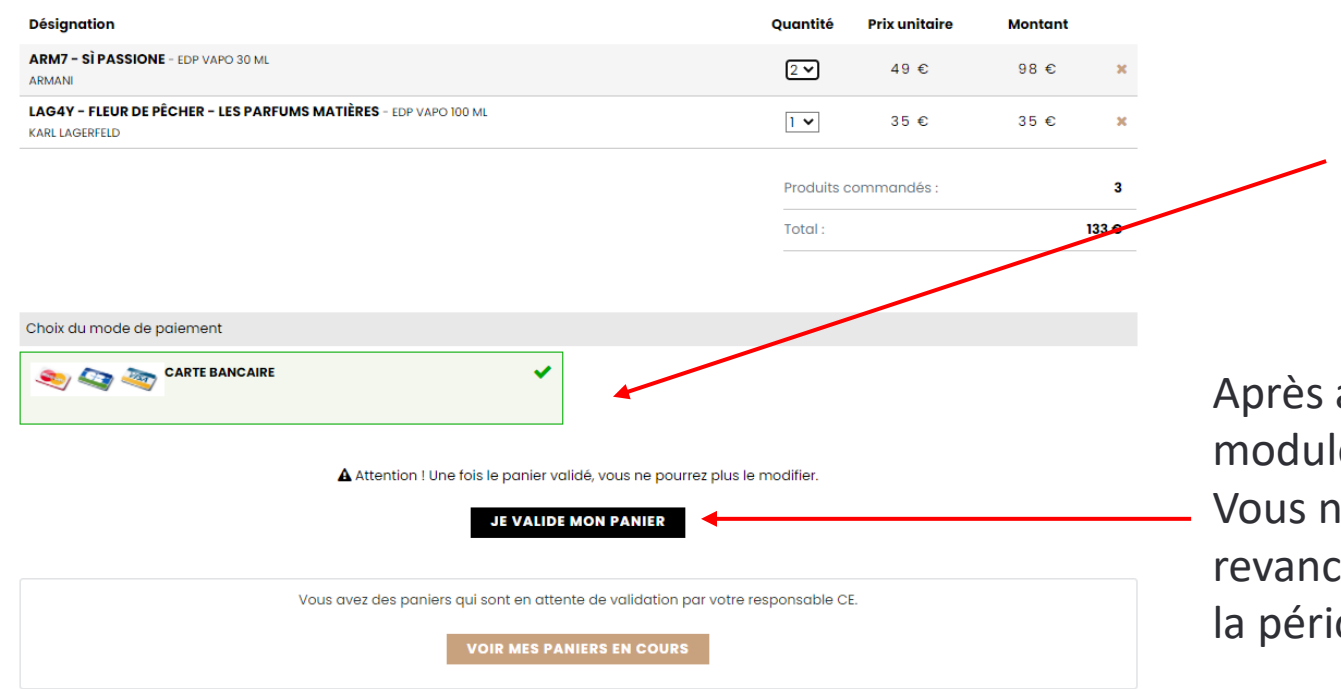

Seul le règlement par Carte Bancaire est possible

Après avoir validé votre panier, vous serez redirigé vers le module de paiement.

Vous ne pourrez plus modifier votre panier mais en revanche vous pouvez passer une nouvelle commande si la période vous y autorise.

### ETAPE 8) Règlement par Carte Bancaire

| BANQUE POPULAIRE                   |                                        |
|------------------------------------|----------------------------------------|
| LA PARFUMERIE<br>EUROPE            | Choisissez votre moyen de paiement : 🔺 |
| https://www.laparfumerie.eu        | CB VISA VAR                            |
| Identifiant du marchand : 90827561 |                                        |
| Référence commande : IZI1096661    |                                        |
| Montant : 133,00 EUR               | Mastercard Maestro e-Carte Bleue       |

Il vous suffit de sélectionner le moyen de paiement souhaité puis compléter avec vos informations de paiement. Une fois le règlement effectué, une confirmation de paiement s'affiche.

Vous recevez également un récapitulatif de paiement par email.

Si le paiement échoue, une notification s'affichera et un email vous sera envoyé vous invitant à retenter le paiement en vous rendant sur votre compte.

#### ETAPE 9) Livraison

- Date de Livraison : après la période de commande
- Retrait de la marchandise: auprès de votre responsable CSE

#### POUR TOUT RENSEIGNEMENT COMPLEMENTAIRE, VEUILLEZ CONTACTER VOTRE CSE